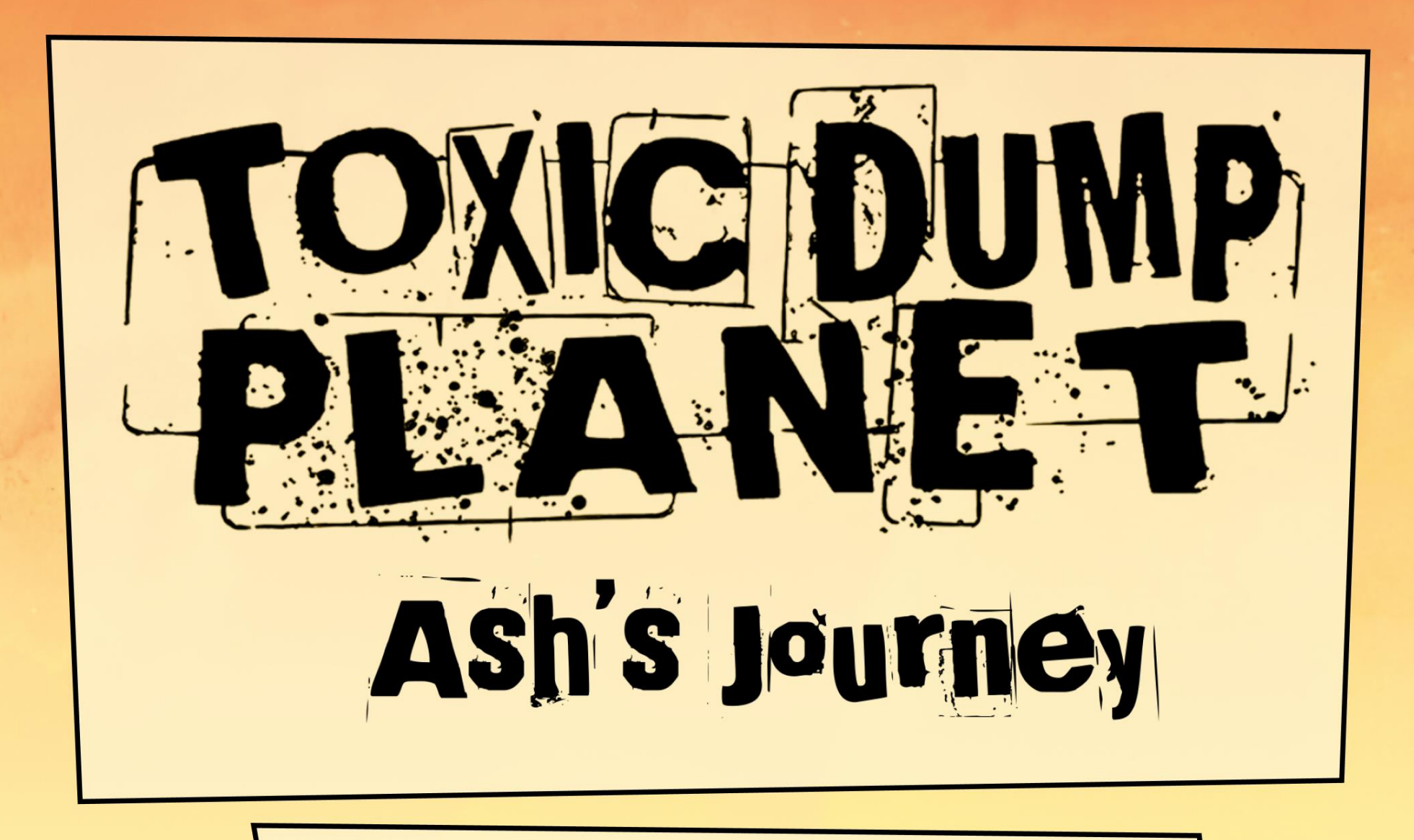

Game Structure et Wireframe

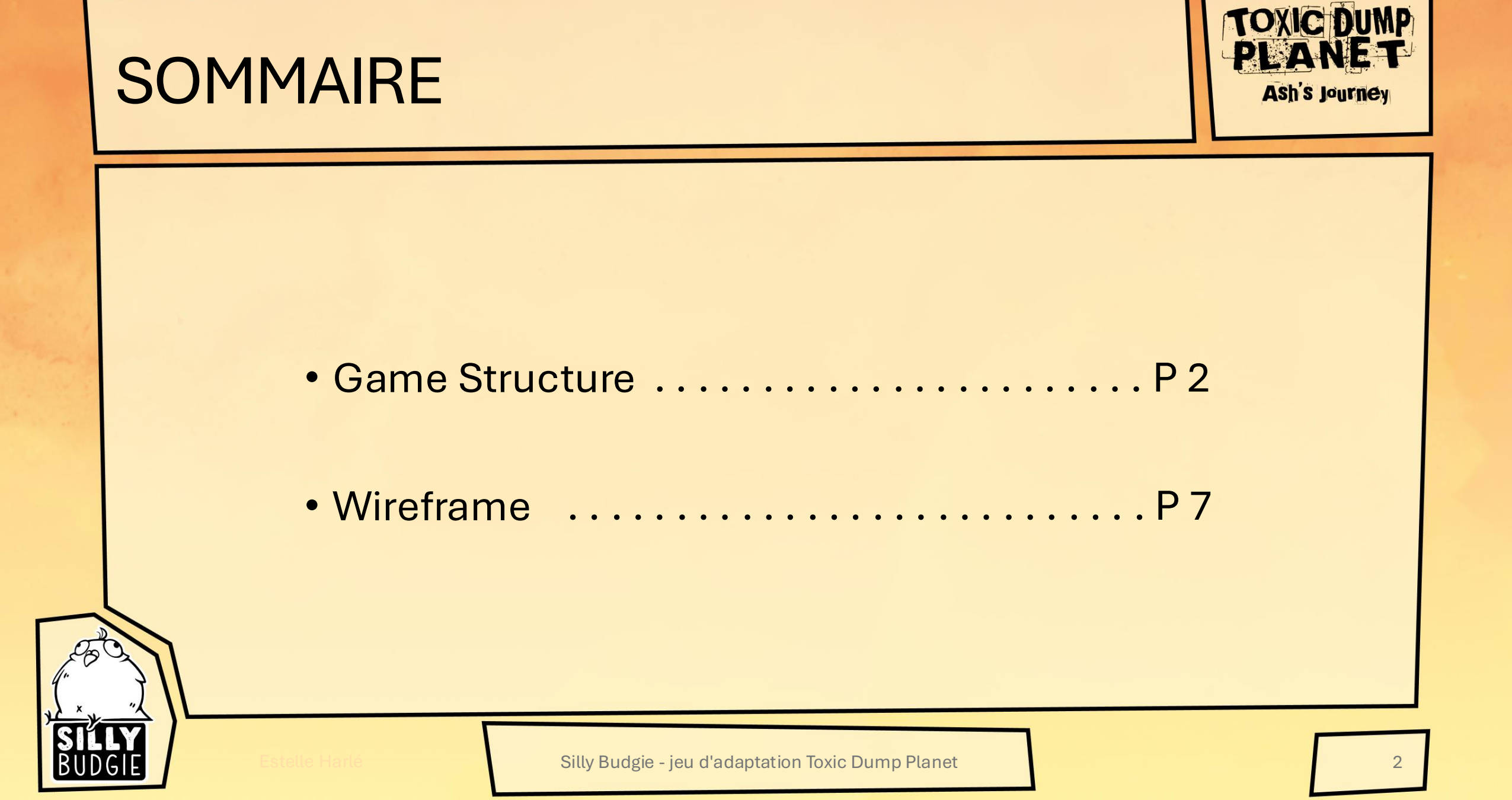

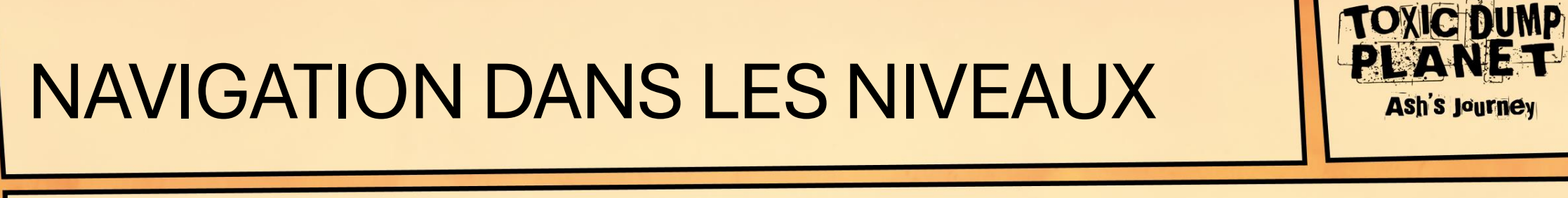

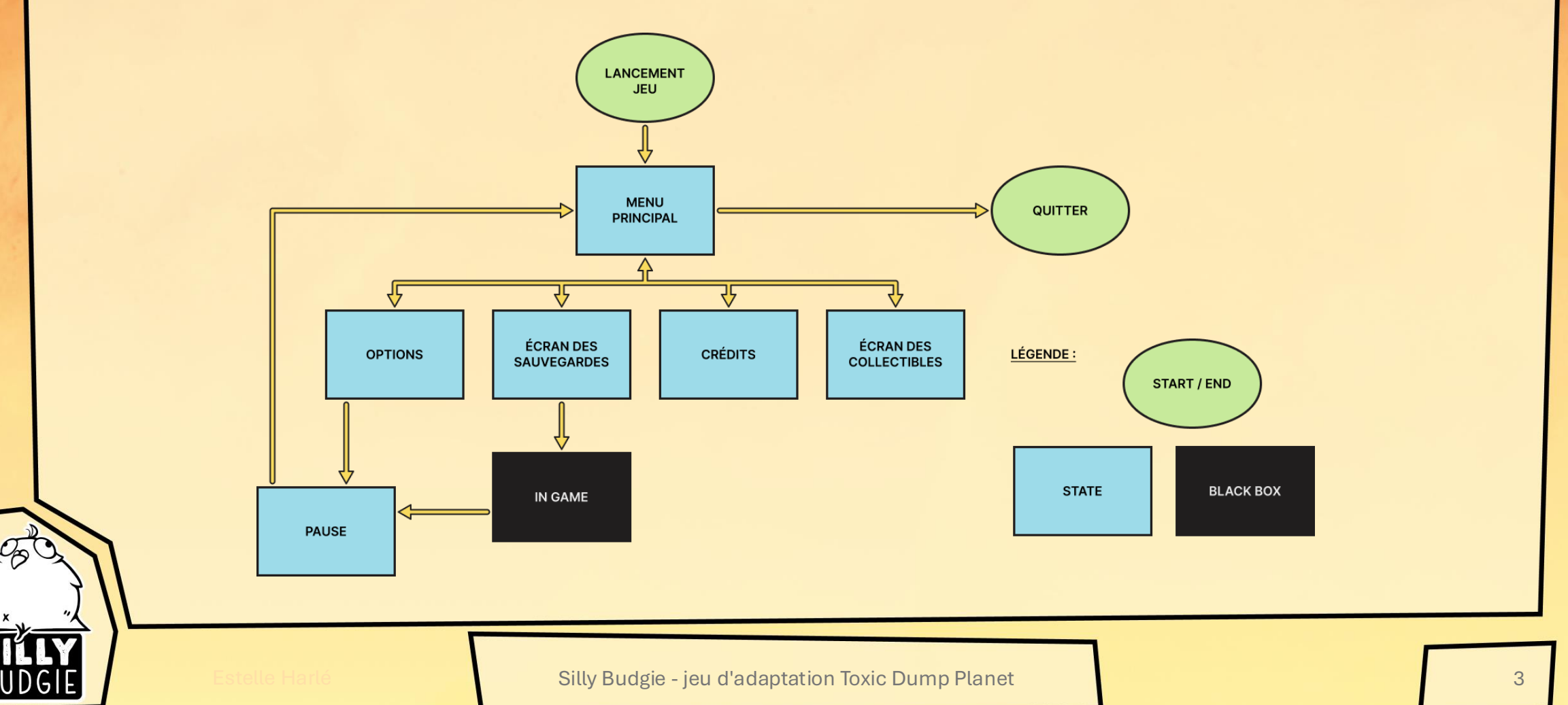

# FLOWCHART – MENU PRINCIPAL

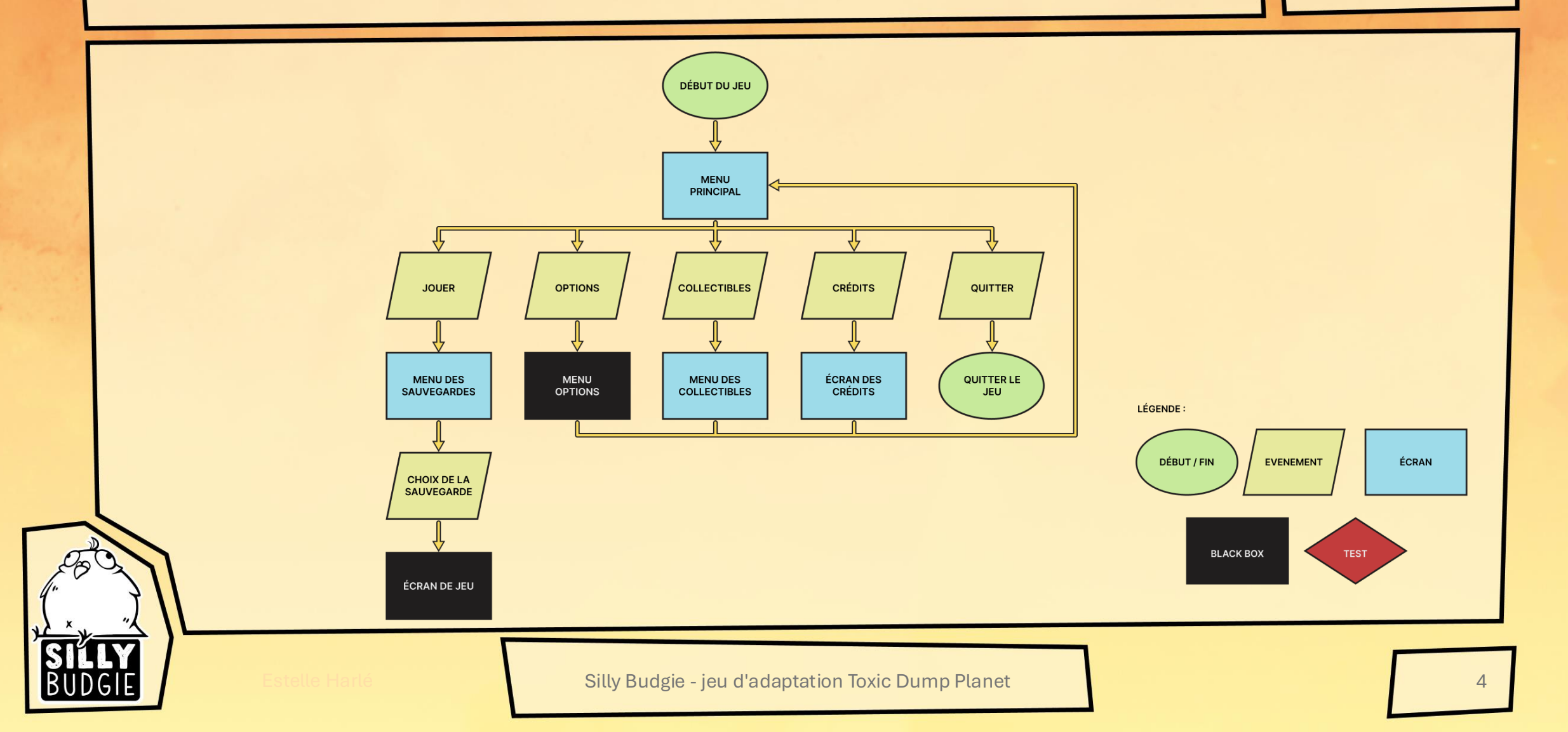

TOXIC DUMP

PLANET

## **FLOWCHART – PAUSE**

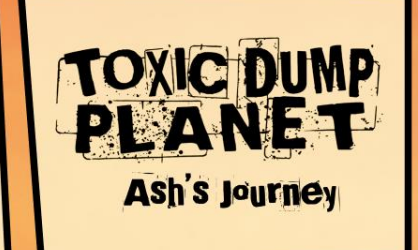

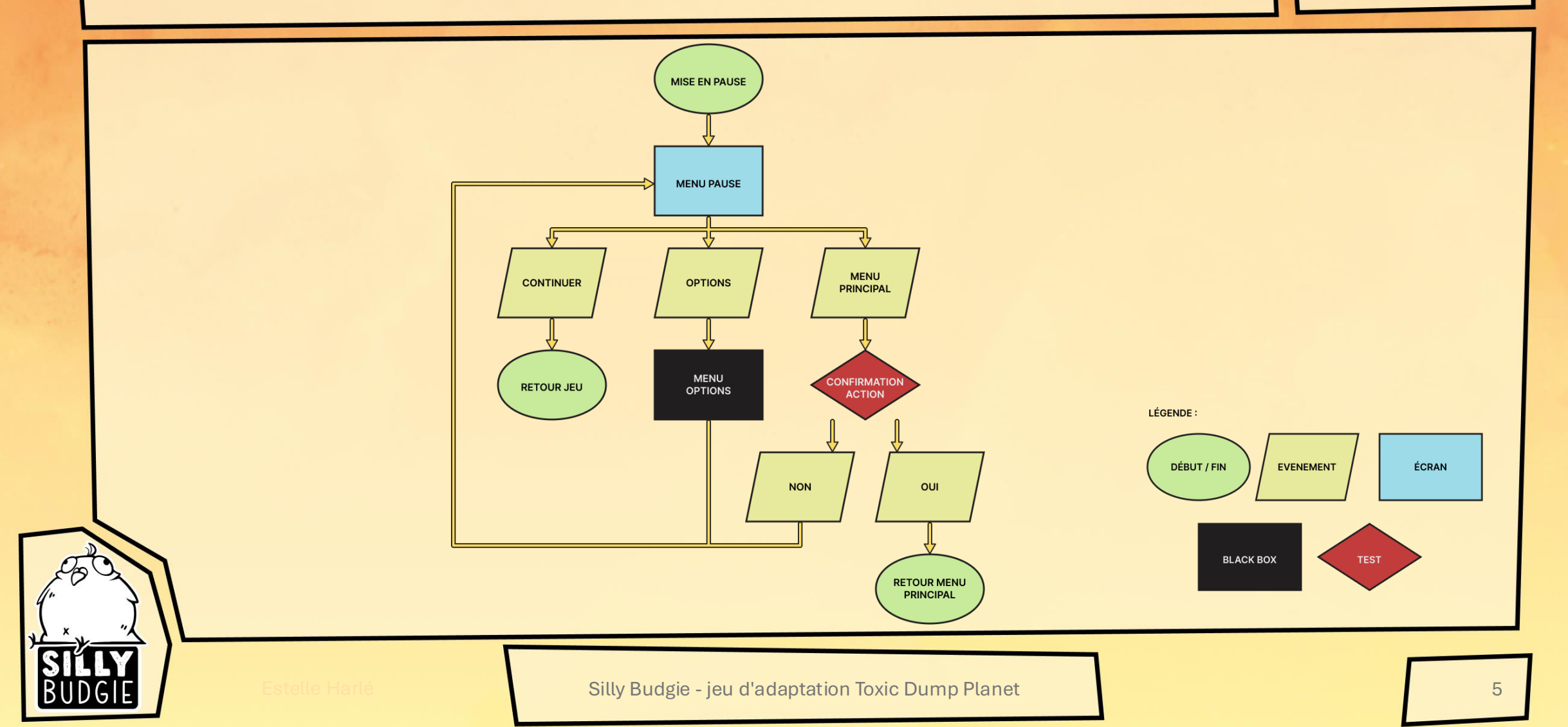

# FLOWCHART – LES OPTIONS / MORT DE ASH

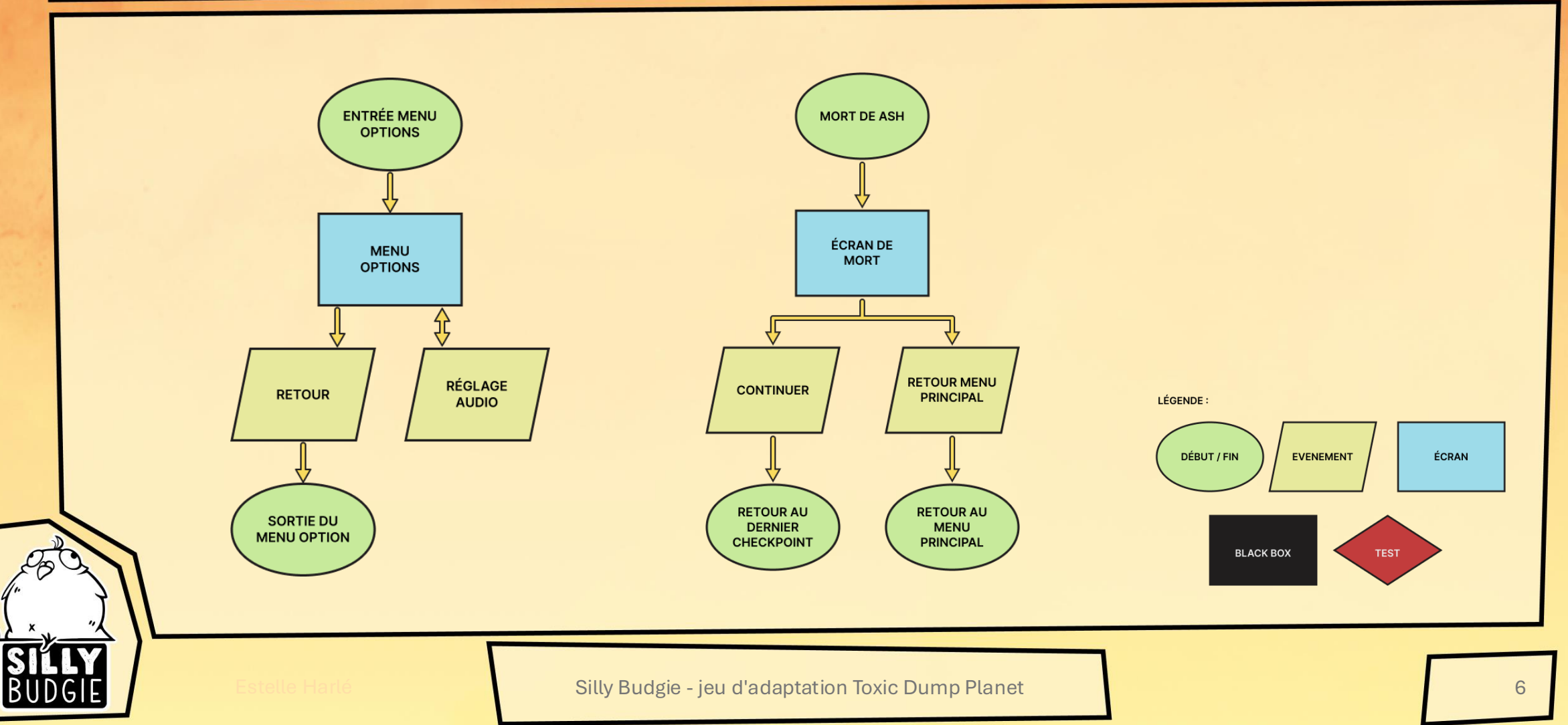

TOXIC DUMP

PLANET

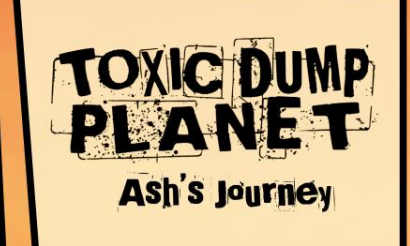

## WIREFRAMES : MENU PRINCIPAL

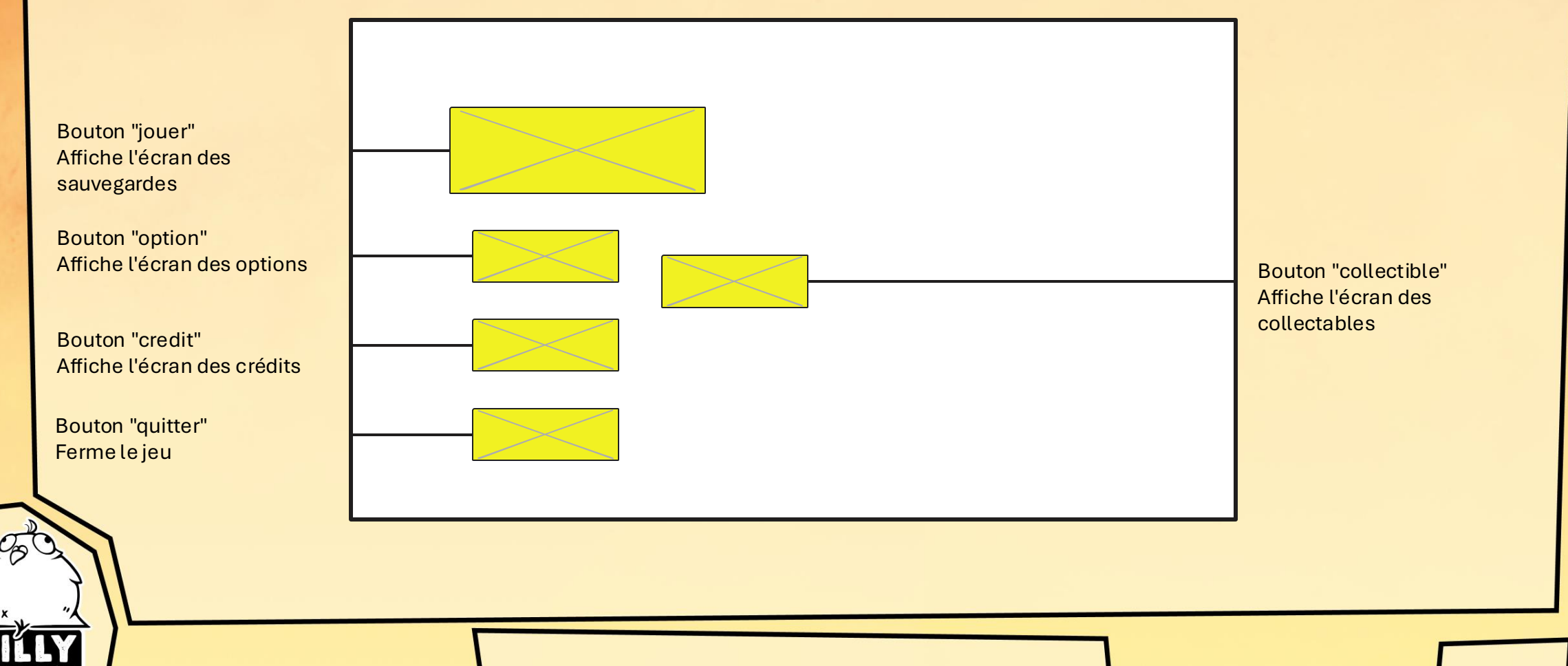

# WIREFRAMES : CHOIX DES SAUVEGARDES

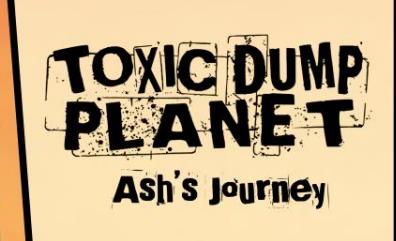

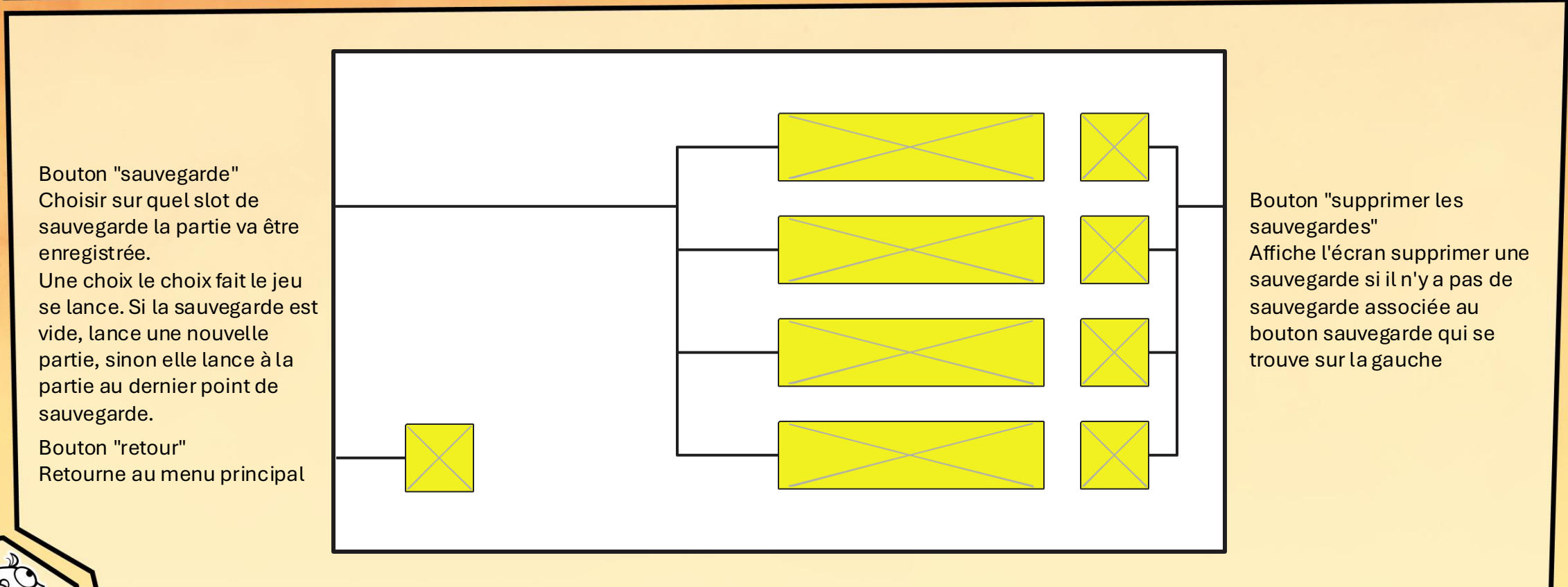

Estelle Harl

# WIREFRAMES : SUPPRIMER UNE SAUVEGARDE

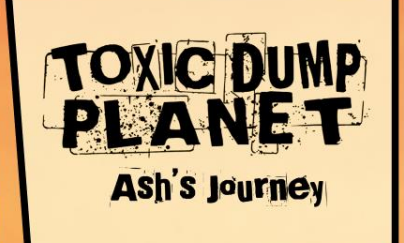

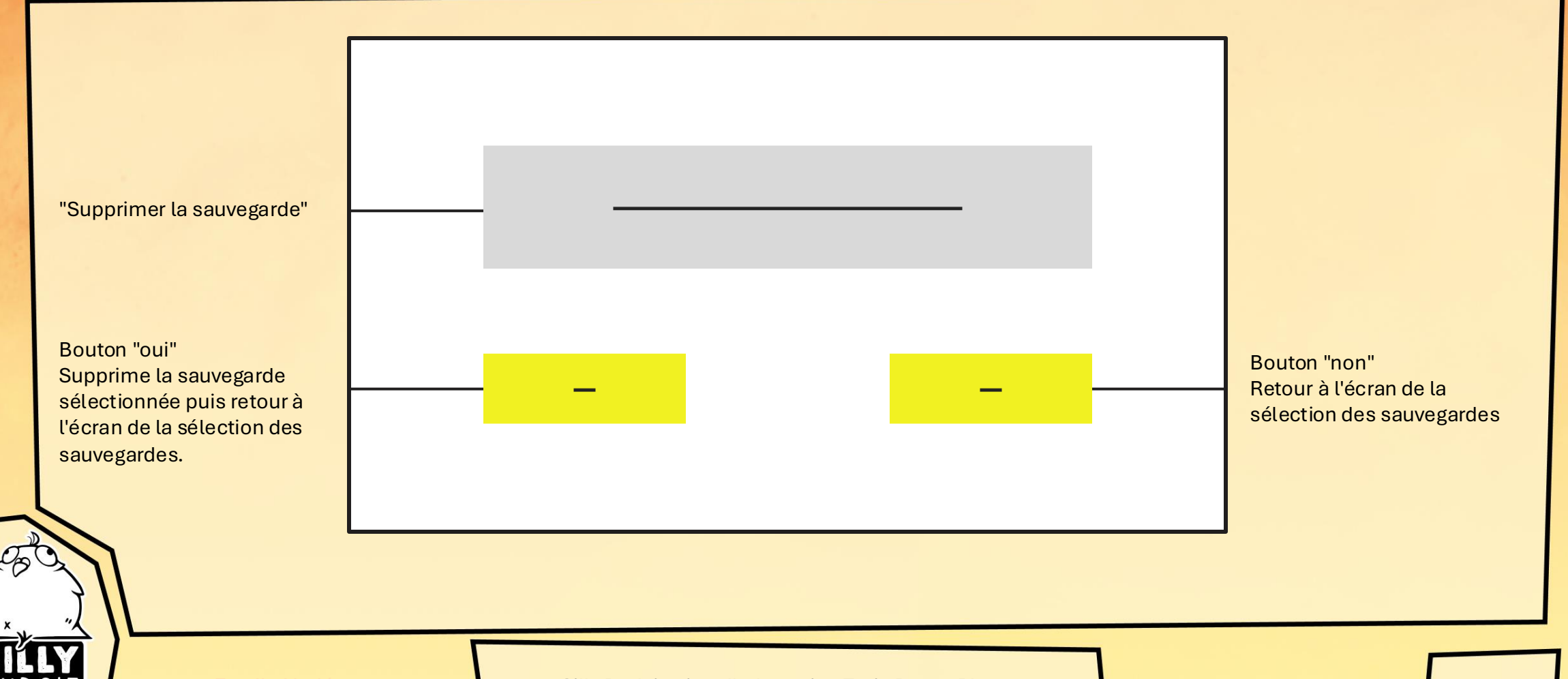

stelle Harle

Silly Budgie - jeu d'adaptation Toxic Dump Planet

|           | WIREFRAMES : LES CRÉDITS                      |  |                             |                         |  | <b>TOXIC DUMP</b><br><b>PLANET</b><br>Ash's Journey         |
|-----------|-----------------------------------------------|--|-----------------------------|-------------------------|--|-------------------------------------------------------------|
|           | Bouton "retour"<br>Retourne au menu principal |  |                             |                         |  | a de toutes les belles<br>onnes qui ont travailler<br>e jeu |
| SI<br>Bu[ | DGIE Estelle Harlé                            |  | Silly Budgie - jeu d'adapta | ation Toxic Dump Planet |  | 10                                                          |

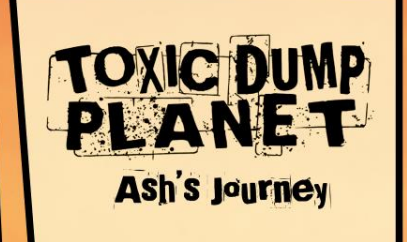

# WIREFRAMES : LES COLLECTIBLES

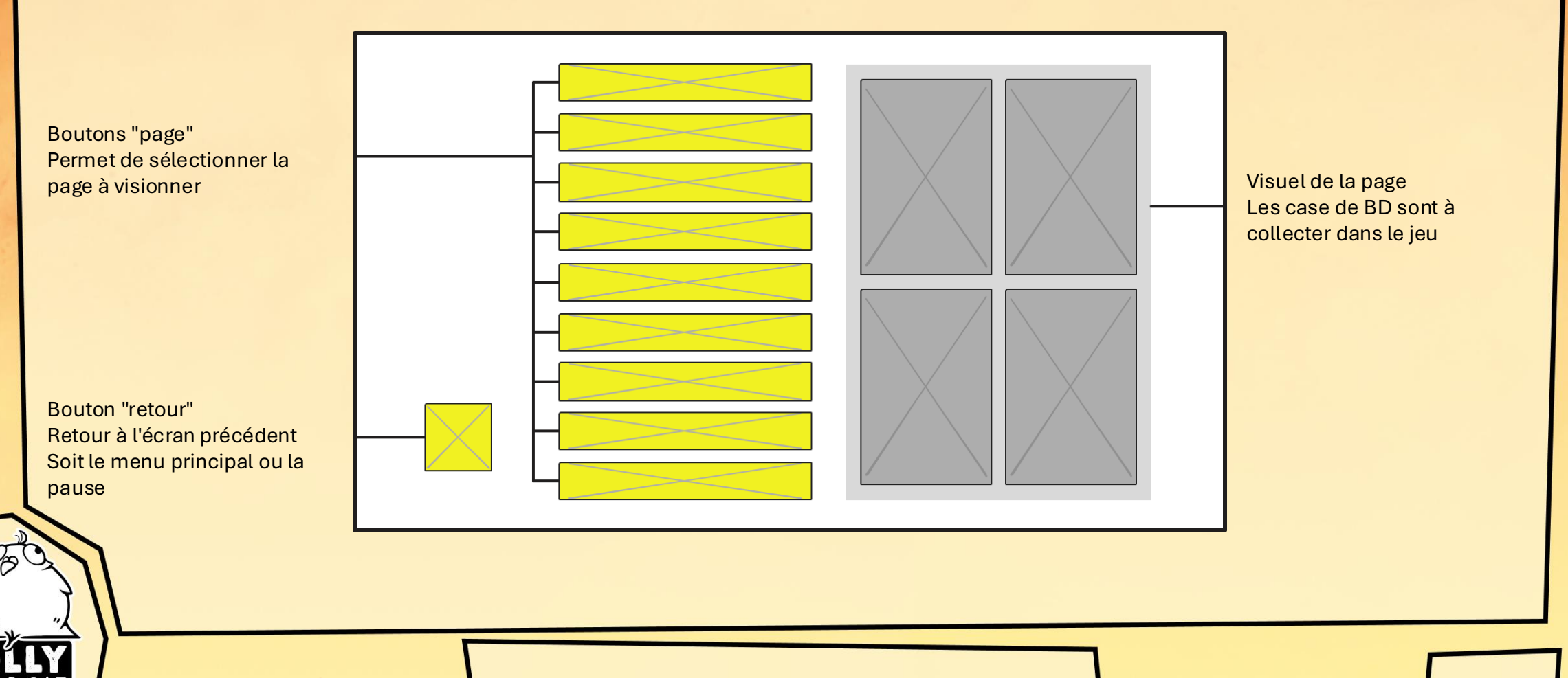

Estelle Harlé

#### WIREFRAMES: OPTIONS

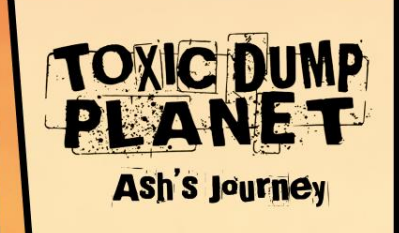

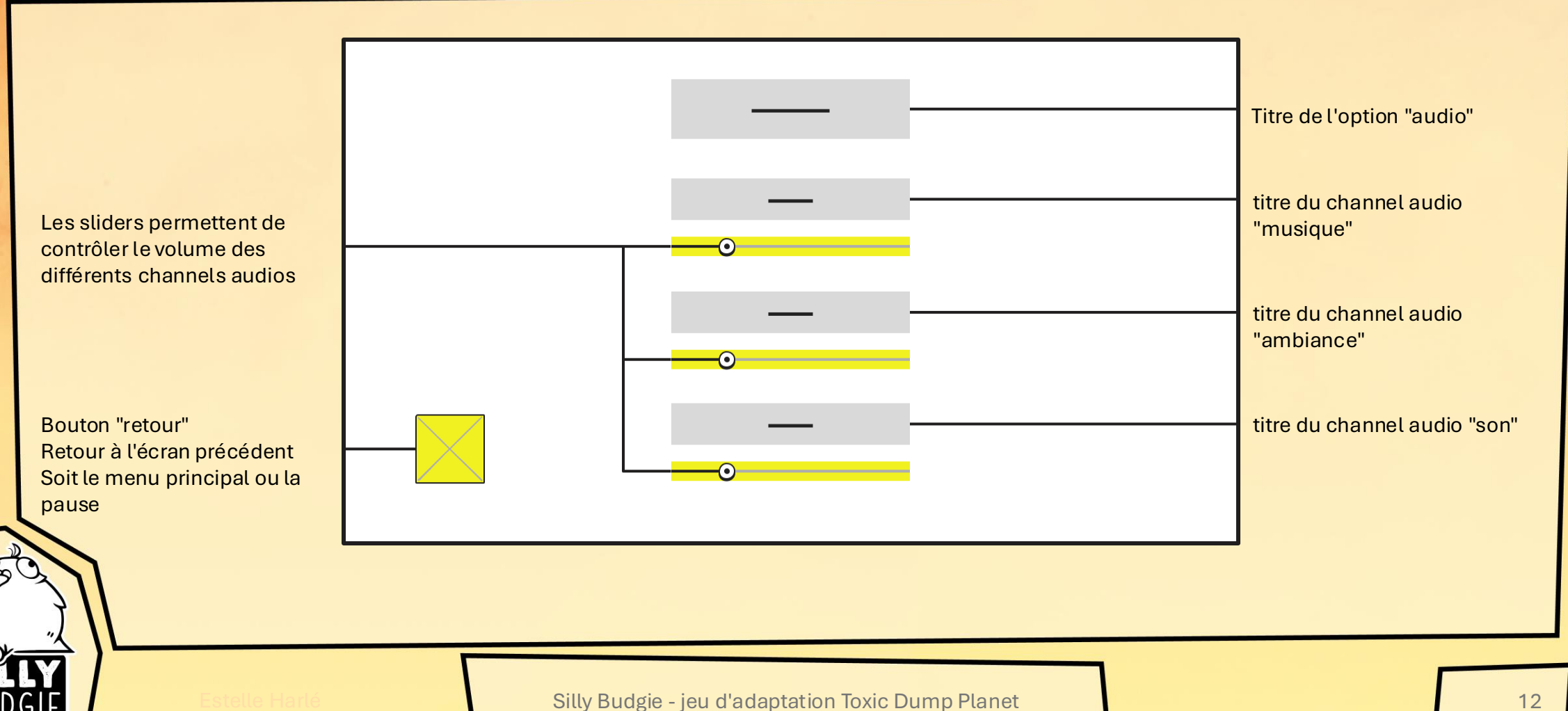

12

## WIREFRAMES : PAUSE

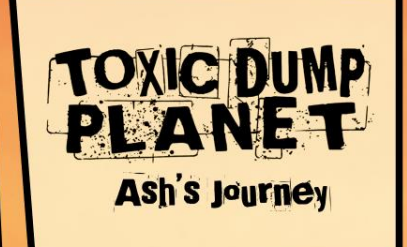

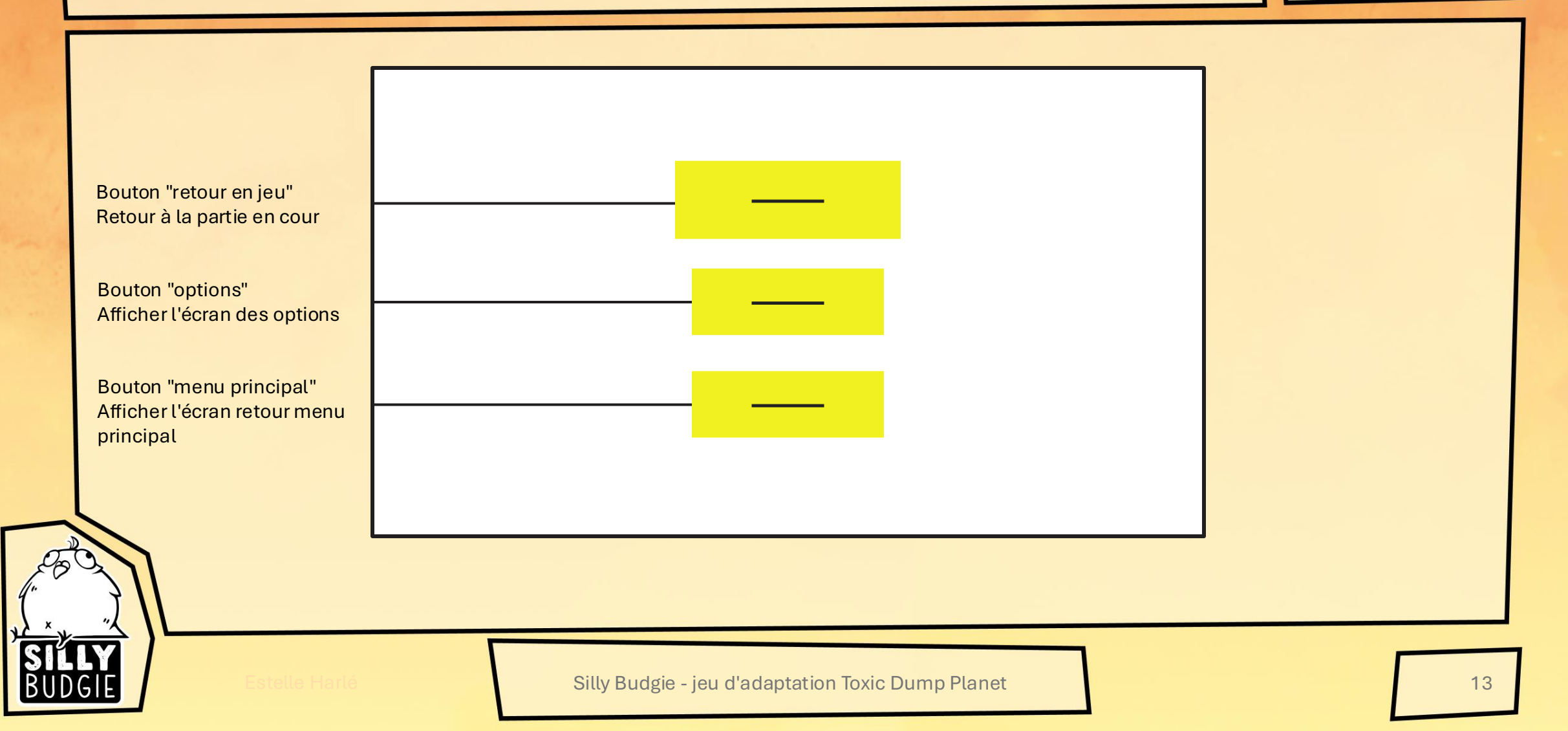

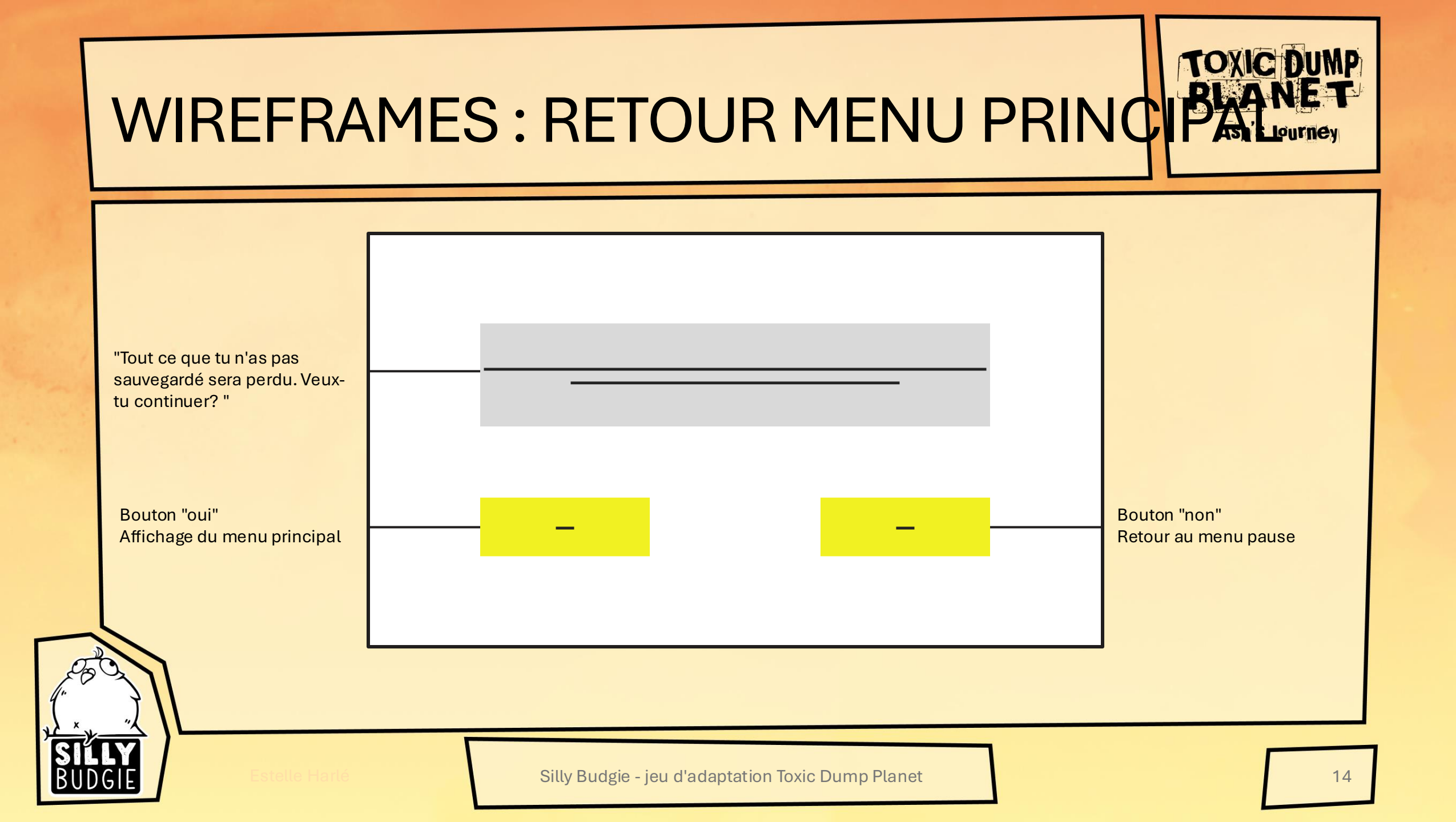

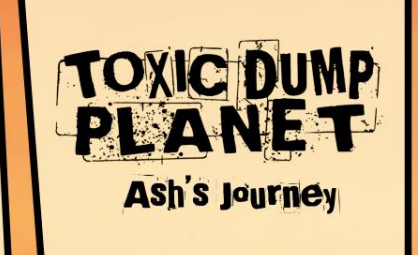

## WIREFRAMES : ECRAN DE JEU

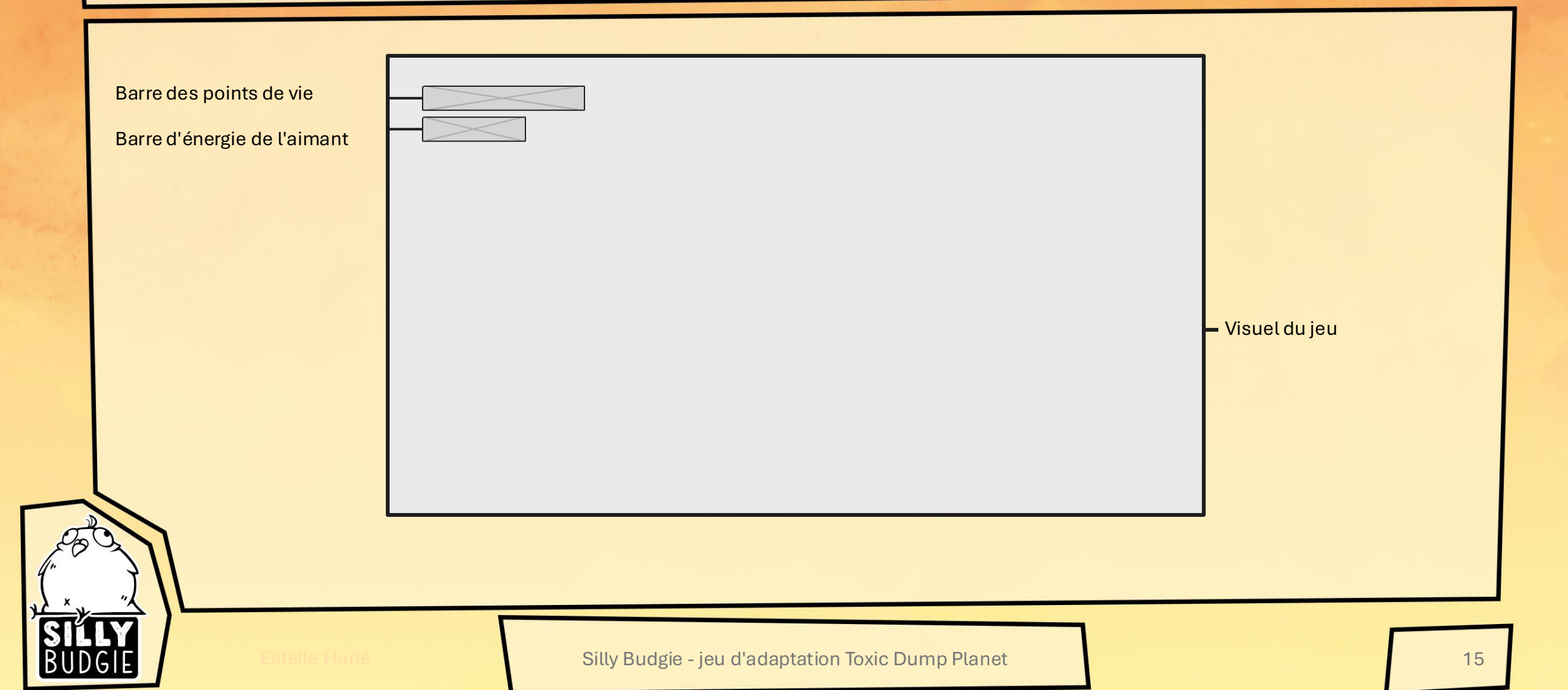

## WIREFRAMES : ECRAN DE MORT

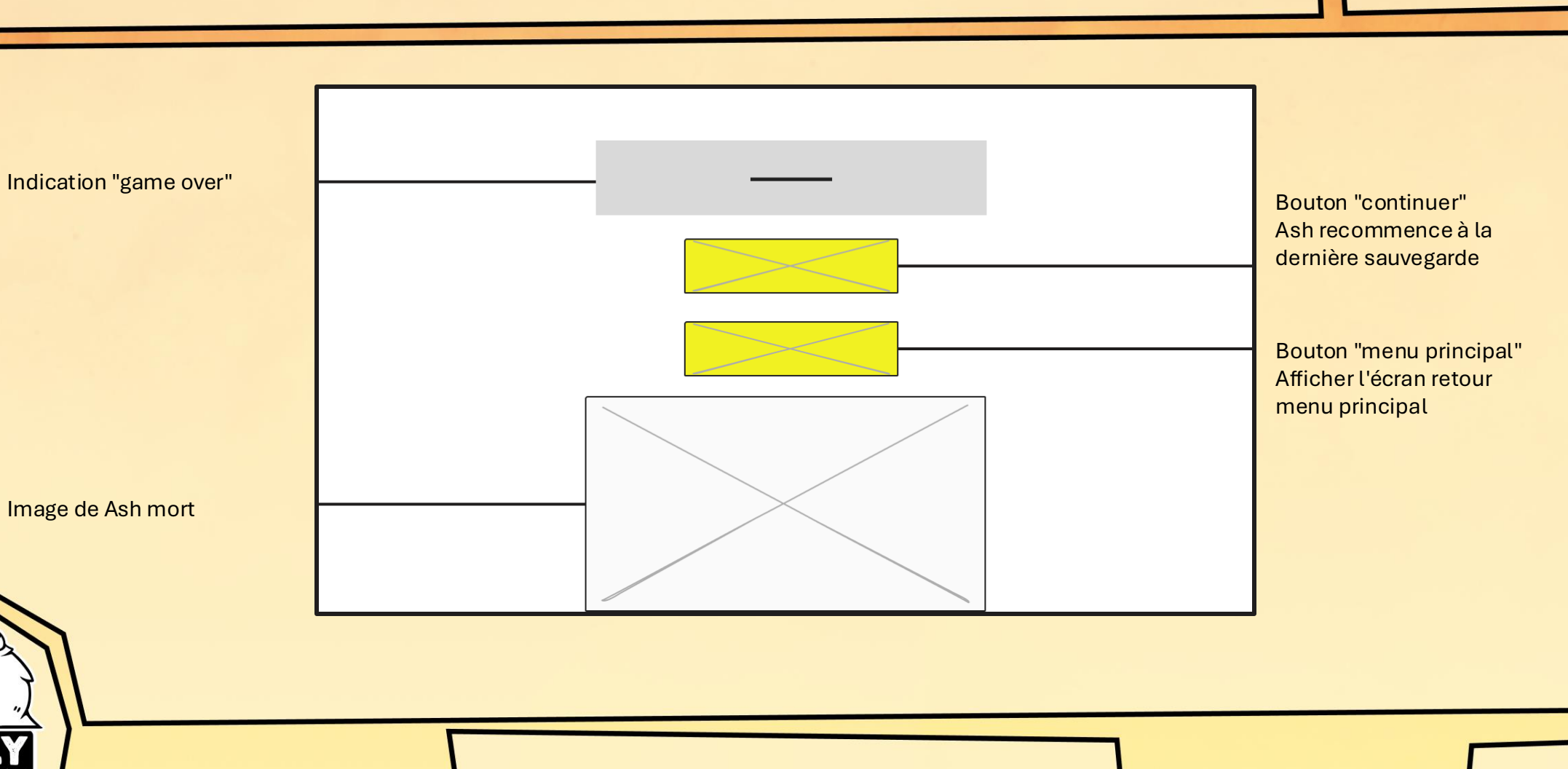

Estelle Harlé

TOXIC DUMP PLANET

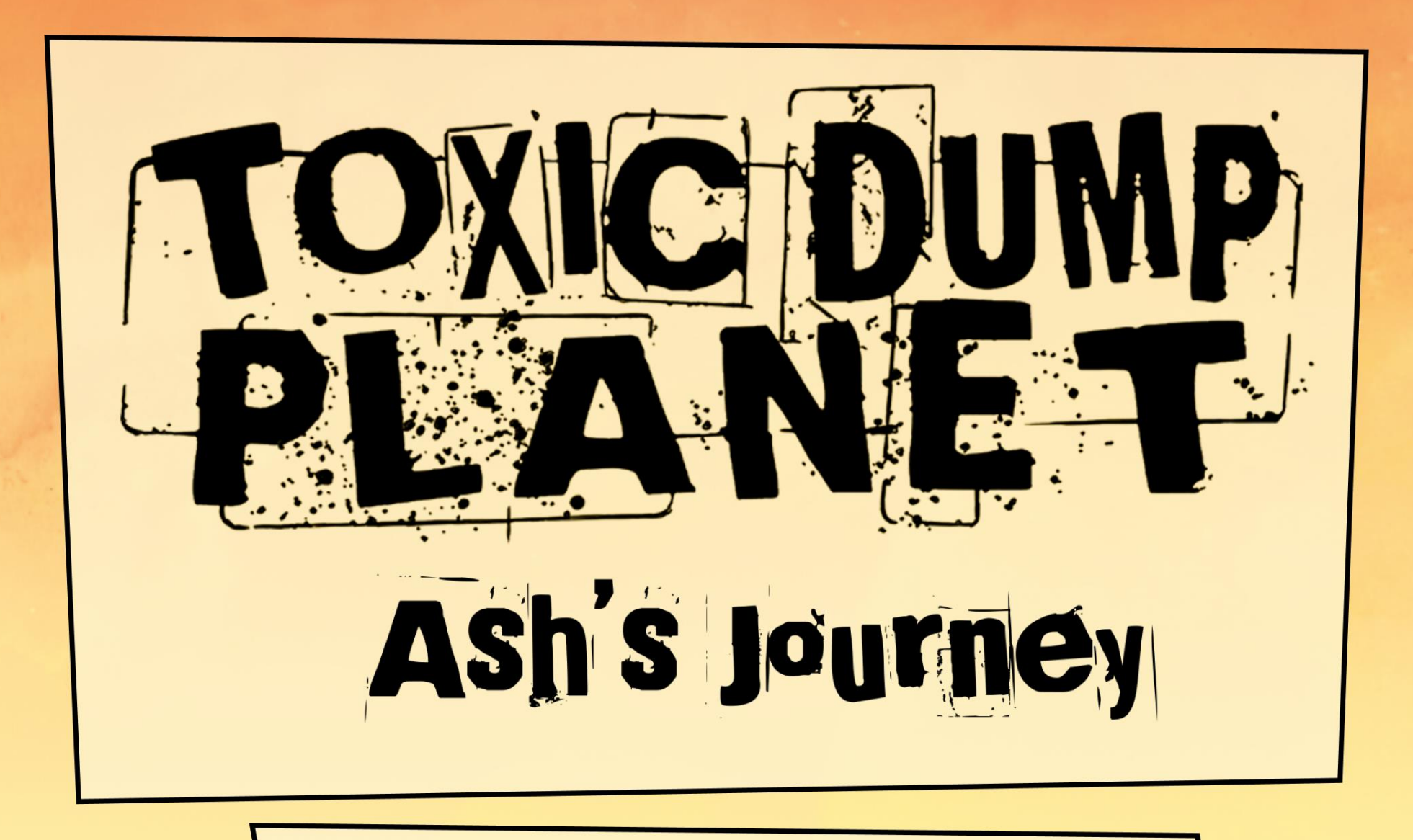

Game Structure et Wireframe

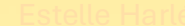